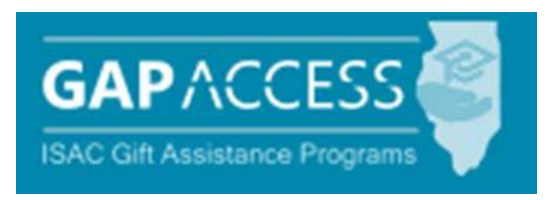

# State Scholar Program (SSP)

# File Upload User Guide

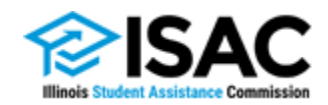

June 2024

### **Introduction to the File Upload Process**

Schools may choose to submit 6<sup>th</sup> semester data for the State Scholar Program (SSP) electronically via the file upload process in the GAP Access portal. Using this method, schools can submit records for all their students at one time instead of doing individual student data entry online. The new file upload process is similar to the Excel file submission method used in the past, however it provides an easier, more secure way to submit the data. In addition, there are several new features in this version, including easy upload functionality, an error correction option, and enhanced communication to let users know the status of submitted files.

# Note: You must create a 6<sup>th</sup> semester data file according to the State Scholar file specifications (<u>see page 16 of this guide</u>). All files must be created using Microsoft Excel 2003 and above. DO NOT PASSWORD PROTECT YOUR FILES.

To get started using the State Scholar File Upload option you must have a valid GAP Access user ID and password. Use those credentials to login to GAP Access.

After successfully logging in, hover over the Programs tab and select State Scholar Program in the menu to access the School screen.

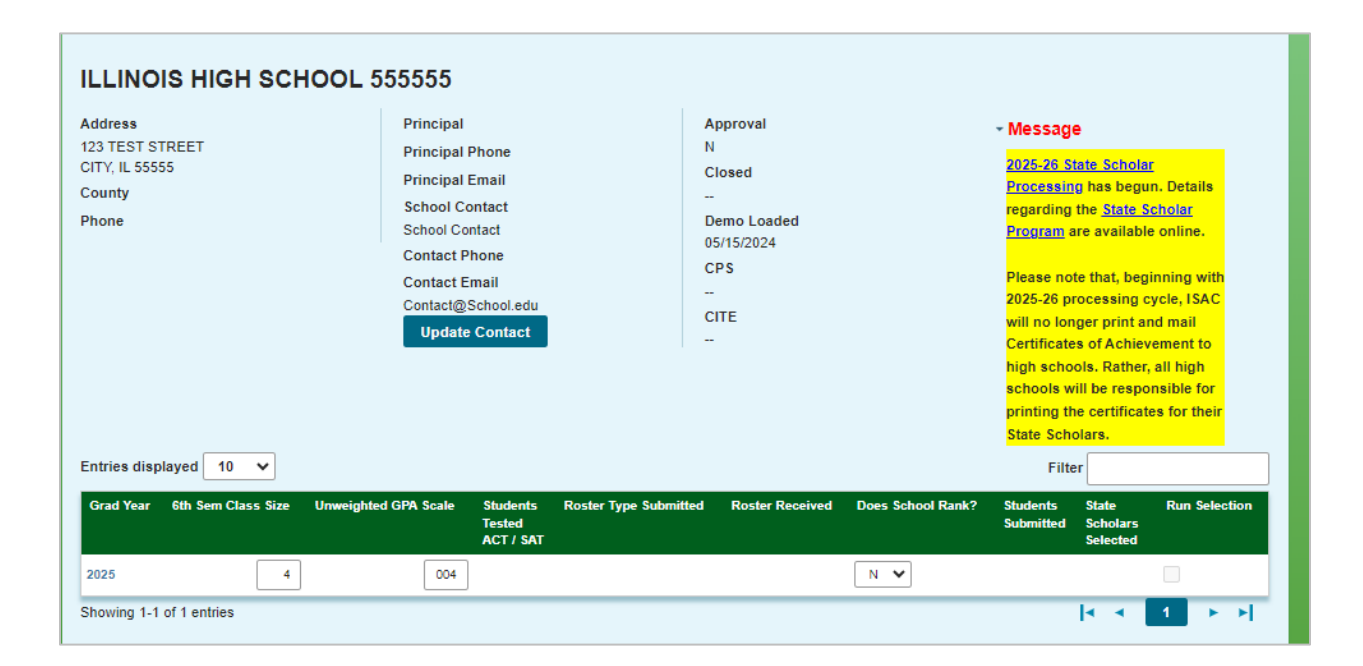

### **School Screen**

In order to begin processing for an academic year, school specific data must be entered. Enter the 6<sup>th</sup> Semester Class Size, Unweighted GPA and answer the question Does School Rank? Y (yes) or N (no)

If your school ranks, only report the students' <u>unweighted rank</u>, we do not need both rank and unweighted GPA.

| Address<br>123 TEST STREET<br>CITY, IL 55555<br>County<br>Phone | Principal<br>Principal Phone<br>Principal Email<br>School Contact<br>School Contact<br>Contact Phone<br>Contact Email<br>Contact Email<br>Contact@School.edu<br>Update Contact | Approval<br>N<br>Closed<br><br>Demo Loaded<br>05/15/2024<br>CPS<br><br>CITE<br> | <ul> <li>Message</li> <li>2025-26 State Scholar<br/>Processing has begun. D<br/>regarding the State Scholar<br/>Program are available on<br/>Please note that, beginni<br/>2025-26 processing cycli<br/>will no longer print and in<br/>Certificates of Achievem<br/>high schools. Rather, all<br/>schools will be responsil<br/>printing the certificates for<br/>State Scholars.</li> </ul> | etails<br>lar<br>line.<br>ng with<br>h, ISAC<br>lail<br>ent to<br>high<br>ble for<br>or their |
|-----------------------------------------------------------------|----------------------------------------------------------------------------------------------------|---------------------------------------------------------------------------------|----------------------------------------------------------------------------------------------------|-----------------------------------------------------------------------------------------------|
| intries displayed 10 Y                                          | Unweighted GPA Scale Students<br>Tested                                                                                                    | Roster Type Submitted Roster Received                                           | Filter<br>d Does School Rank? Students State R<br>Submitted Scholars                                                                                                    | un Selection                                                                                  |

#### **Obtaining Certificates of Achievement**

All high schools will be responsible for printing the certificates for their State Scholars.

#### **Option to include eligible students in early State Scholars processing cycle.**

Early announcement of Scholars allows students to include the honorary designation of State Scholar on college admission and merit-based scholarship applications.

ISAC will send the school an e-mail when the Excel file has finished processing. Once the school has received that e-mail, the school may check the "**Run Selection Box**" to participate in the early announcement processing. By checking this box, you are agreeing to include your students in the early announcement processing.

Schools that **do not wish to include their students in the early announcement processing**, will be considered for State Scholar designation when the last announcement takes place at the end of the cycle.

# **Guidelines and Samples**

Next, click the File Upload button to proceed to the file upload processing screen.

Search By School Search By Student Reports File Upload

The SSP Upload History screen provides several features to assist users. Starting from the right of the screen, Guidelines and Samples provides formatting information regarding the data to be submitted. Two options appear in a dropdown menu when the button is clicked.

- SSP Guidelines displays a file layout for the data, and
- Sample provides an Excel spreadsheet with the data fields in the appropriate order.

The SSP Guidelines and Sample screens are shown on the following page.

| State Scholar Program: Upload History      |                                                                                           |                                                         |
|--------------------------------------------|-------------------------------------------------------------------------------------------|---------------------------------------------------------|
| Search By School Search By Student Reports | File Upload                                                                               |                                                         |
| Grad Year: 2018                            | Refresh Upload File C                                                                     | Suidelines & Samples                                    |
| Edit File name                             | Status         # Stud Errors         Updated By         Last Updated At         View Logs |                                                         |
| State Scholar Program: Upload History      | ,                                                                                         |                                                         |
| Search By School Search By Student Reports | File Upload                                                                               |                                                         |
| Grad Year: 2018                            | Refresh Upload File                                                                       | Guidelines & Samples<br>SSP Guidelines<br>Sample: Excel |
| Edit 🕈 🛛 File name                         | Status # Stud Errors Updated By Last Updated At View Logs                                 |                                                         |
|                                            | ^                                                                                         |                                                         |

### **SSP Guidelines and Sample Pages**

#### **Guidelines Screen**

The SSP Guidelines page displays a file layout of how data is to be populated on the Excel file. See the SSP File Specifications at isac.org for further details.

| Du Ca     | olar F | Program: Upload His           | story         |               |            |                 |             |                      |
|-----------|--------|-------------------------------|---------------|---------------|------------|-----------------|-------------|----------------------|
| CII BY SC | chool  | Search By Student Re          | ports File Up | oad           |            |                 |             |                      |
| uidelines | and Sa | mples                         | *             |               |            | Refresh         | Upload File | Guidelines & Samples |
| Order L   | Length | Name                          |               |               |            |                 |             |                      |
| 0001 5    | 50     | State Assigned Student ID     | Statue        | # Stud Errore | Undated By | Last Undated At | View Loge   |                      |
| 0002 3    | 35     | Last Name                     | status        | a stud Errors | opuateu by |                 | view Logs   |                      |
| 0003 10   | 16     | First Name                    |               |               |            |                 | ^           |                      |
| 0004 1    | i      | MI                            | 0             |               |            |                 |             |                      |
| 0005 10   | 10     | DOB MM/DD/CCYY                |               |               |            |                 |             |                      |
| 0006 7    | 7      | 6th Sem Unw GPA               |               |               |            |                 |             |                      |
| 0007 5    | 5      | 6th Sem Rank                  |               |               |            |                 |             |                      |
| 0008 1    | i i    | Disqualify Code               |               |               |            |                 |             |                      |
| 0009 10   | 10     | Transfer Out Date MM/DD/CCYY  |               |               |            |                 |             |                      |
| 0010 6    | 6      | Transfer Out To HS Code       |               |               |            |                 |             |                      |
| 0011 5    | 5      | Early Grad 4th Sem Class Size |               |               |            |                 |             |                      |
| 0012 5    | 5      | Early Grad 4th Sem Rank       |               |               |            |                 |             |                      |

#### Sample Screen

The Sample screen provides an Excel spreadsheet with the column headings showing the data fields in the appropriate order. The user will need to ensure that the data meet the criteria in the file layout.

Excel suppresses lead zeros (001755 is 1755 in Excel), so make sure to format the columns to allow the lead zeros to appear. See the "Troubleshooting" section in this guide for instructions on formatting columns.

| 1 | Protected | View This fil | e originated fr | om an Interne | t location and | l might be uns | afe. Click for r | more details. | Enable Ec  | liting     |            |            |        |   |  |
|---|-----------|---------------|-----------------|---------------|----------------|----------------|------------------|---------------|------------|------------|------------|------------|--------|---|--|
|   | $f_{x}$   | Student St    | ate ID          |               |                |                |                  |               |            |            |            |            |        |   |  |
|   | А         | В             | С               | D             | E              | F              | G                | Н             | I          | J          | K          | L          | М      | Ν |  |
| 1 | Student S | t Student L   | a Student Fi    | Student M     | Student Da     | Student 6t     | Student 6t       | Student Di    | Student Tr | Student Tr | Early Grad | Early Grad | d Rank |   |  |
| 2 |           |               |                 |               |                |                |                  |               |            |            |            |            |        |   |  |
| 3 |           |               |                 |               |                |                |                  |               |            |            |            |            |        |   |  |
| 4 |           |               |                 |               |                |                |                  |               |            |            |            |            |        |   |  |
| 5 |           |               |                 |               |                |                |                  |               |            |            |            |            |        |   |  |
| 6 |           |               |                 |               |                |                |                  |               |            |            |            |            |        |   |  |

### Uploading a File

To upload a file, Click the blue Upload File button next to Guidelines and Samples on the Upload History page. A dialog box will appear, prompting you to browse your computer to select a file to upload:

1. Click Select File.

| State Scholar Program: Upload His     | tory                                                      |
|---------------------------------------|-----------------------------------------------------------|
| Search By School Search By Student Re | oorts File Upload                                         |
| Grad Year: 2018                       | Refresh Upload File Guidelines & Samples                  |
| Edit 🔷 File name                      | Status # Stud Errors Undated By Last Undated At View Logs |
|                                       | File Upload                                               |
|                                       |                                                           |
|                                       | Select File Upload Cancel                                 |
|                                       | <b>†</b>                                                  |
|                                       |                                                           |
|                                       |                                                           |
|                                       |                                                           |
| <                                     | >                                                         |
|                                       | IN RECORD TO THE PAGE 1 OF 0 HE HI                        |

2. Browse your computer to find the file you wish to upload.

| Choose File to Upload                     |                                                                          | × mormal&p.p.modezview&p.p.col.id=colur - C Search | <b>ව</b> - බ රා |
|-------------------------------------------|--------------------------------------------------------------------------|----------------------------------------------------|-----------------|
| ← → → ↑ 🧾 > This PC → Desktop → SSP Files | v 👌 Search SSP Files                                                     | ρ                                                  |                 |
| Organize • New folder                     | Br • 🔳                                                                   | 0                                                  |                 |
|                                           | Dats modified Type Size<br>9/11/2018.222.044 Microsoft Event 97 2,860.KB | Refresh Upload File Guidelines & Samples           |                 |
| > III Videos Y                            | ALC: OR                                                                  | rs Lindated Rv   Last Lindated At View Logs        |                 |
|                                           | Open Cancel                                                              |                                                    |                 |
|                                           | Select File Up                                                           | osad Cancel                                        |                 |
|                                           | 🕫 🚥 Page 1 of 0                                                          | ** *I No records to view                           |                 |

### Uploading a File, Continued

- 3. Double Click on the desired file, to load it into the dialog box.
- 4. Make sure it is the file you want to use. If not, click Cancel.

| State Scholar Program: Upload His     | story                                                                                                    |
|---------------------------------------|----------------------------------------------------------------------------------------------------|
| Search By School Search By Student Re | ports File Upload                                                                                                    |
| Grad Year: 2018                       | Refresh Upload File Guidelines & Samples                                                                                         |
| Edit 🕆 🛛 File name                    | Status # Stud Errors Undated By Last Undated At View Logs                                                                        |
|                                       | Select File         Upload         Cancel           File For         2.8         C31-           ISAC.xls         MB         C31- |
|                                       | < >>                                                                                                    |

- 5. Click the Upload button. The file will upload and the validation process will begin.
- 6. The validation process will take more than a few minutes (5 minutes minimum) so wait a while then click the Refresh button to check if the validation is complete.
- When the validation process is complete, the file with its status will appear in the history section of the screen. Notice, the filename will be modified after validation for ISAC processing.

|   | State S    | cholar Program: Upload History         |                            |               |            |                     |             | •                    |
|---|------------|----------------------------------------|----------------------------|---------------|------------|---------------------|-------------|----------------------|
|   | Search B   | y School Search By Student Reports     | File Upload                | ł             |            |                     |             |                      |
|   | Grad Year: | 2018                                   |                            |               |            | Refresh             | Upload File | Guidelines & Samples |
| ſ | Edit 🗘     | File name                              | Status                     | # Stud Errors | Updated By | Last Updated At     | View Logs   |                      |
|   | ÷          | FileForISAC_updt555555_555555_5268.xls | Validation<br>Errors Found | 3             | HSValidate | 09/11/2018 15:52:16 |             |                      |
| L |            |                                        |                            |               |            |                     | <u> </u>    |                      |

### **File Validation**

Once the file upload and validation are complete, the file can have two statuses, **Validated** (no errors) or **Validation Errors Found** (with errors). If the file status is **Validated**, no further action on it is required.

| State S    | cholar Program: Upload History                        |             |               |            |                     |             | <b>.</b>             |
|------------|-------------------------------------------------------|-------------|---------------|------------|---------------------|-------------|----------------------|
| Search B   | y School Search By Student Reports                    | File Upload | ł             |            |                     |             |                      |
| Grad Year: | 2018                                                  |             |               |            | Refresh             | Upload File | Guidelines & Samples |
| Edit ≑     | File name                                             | Status      | # Stud Errors | Updated By | Last Updated At     | View Logs   |                      |
| ÷          | FileForISAC_updt555555_555555555555555555555555555555 | Validated   | 0             | updt555555 | 09/11/2018 16:05:46 |             |                      |
|            |                                                       |             |               |            |                     |             |                      |

If the file status is **Validation Errors Found**, **you must take corrective action**. **The errors must be corrected before any students on the file are considered for State Scholar.** You may resolve the errors in one of two ways. First, you can correct the uploaded Excel file offline and resubmit the corrected file. Or, you can correct the data errors online using the **Edit function** found on the Upload History screen. Keep in mind, **if there are a large number of errors, it may be easier to correct the data in Excel and upload a second file**. See the Troubleshooting section at the end of this guide for a list of File Status Errors

| State Scholar Program: Upload History                    |                                                     |                                      |               |                          |                                        |           |  |  |  |  |  |
|----------------------------------------------------------|-----------------------------------------------------|--------------------------------------|---------------|--------------------------|----------------------------------------|-----------|--|--|--|--|--|
| Search B                                                 | y School Search By Student Report                   | s File Upload                        | ł             |                          |                                        |           |  |  |  |  |  |
| Grad Year: 2018 Refresh Upload File Guidelines & Samples |                                                     |                                      |               |                          |                                        |           |  |  |  |  |  |
| -                                                        |                                                     | $\frown$                             |               |                          |                                        |           |  |  |  |  |  |
| Edit 🕈                                                   | File name                                           | Status                               | # Stud Errors | Updated By               | Last Updated At                        | View Logs |  |  |  |  |  |
| Edit +                                                   | File name<br>FileForISAC_updt555555_555555_5268.xls | Status<br>Validation<br>Errors Found | # Stud Errors | Updated By<br>HSValidate | Last Updated At<br>09/11/2018 15:52:16 | View Logs |  |  |  |  |  |

### **View a Listing of Errors**

An alternative way to view a listing of the errors for each record is to use the View Logs function. This report displays a list of each error for each row (student record).

1

| То | view       | the list, click the icon               | und und                    | er the V      | iew Log    | gs column to        | display tl  | he list.             |  |
|----|------------|----------------------------------------|----------------------------|---------------|------------|---------------------|-------------|----------------------|--|
|    | State S    | cholar Program: Upload History         |                            |               |            |                     |             | Ξ.                   |  |
|    | Search B   | y School Search By Student Reports     | File Uploa                 | d             |            |                     |             |                      |  |
|    | Grad Year: | 2018                                   |                            |               |            | Refresh             | Upload File | Guidelines & Samples |  |
|    | Edit 🗘     | File name                              | Status                     | # Stud Errors | Updated By | Last Updated At     | View Logs   |                      |  |
|    | ද්         | FileForISAC_updt555555_555555_5268.xls | Validation<br>Errors Found | 3             | HSValidate | 09/11/2018 15:52:16 | <u> </u>    |                      |  |
|    |            |                                        |                            |               |            |                     |             |                      |  |

File Edit Format View Help School Name : ILLINOIS HIGH SCHOOL File Name : FileForISAC updt55555 55555 5267.xls Validation Start Time: 2018-09-11 14:31:37.222 FileControlID: 5267 Requesting UserID: updt140002 Row 2: 6th Semester Rank Invalid Row 2: 6th Semester Rank invalid for ranked school Row 3: 6th Semester Rank Invalid Row 3: 6th Semester Rank invalid for ranked school Row 4: 6th Semester Rank Invalid Row 4: 6th Semester Rank invalid for ranked school Total number of records processed: 3 Number of rows that validated without error: 0 Number of rows that encountered validation errors: 3 Total Number of Errors: 6 Time processing completed: 2018-09-11 14:31:37.472

# **File Editing Online**

| 1 | State<br>Bac                      | e Schola<br>ck To History | r Progr<br>Displa | am: Upload<br>y Only Error R | d History Detail<br><sup>ecords</sup> |            |    |                  |                       |                 |                    |                                    |                               |                |
|---|-----------------------------------|---------------------------|-------------------|------------------------------|---------------------------------------|------------|----|------------------|-----------------------|-----------------|--------------------|------------------------------------|-------------------------------|----------------|
|   | ILLINOIS HIGH SCHOOL              |                           |                   |                              |                                       |            |    |                  |                       |                 |                    |                                    |                               |                |
|   | Year Selected<br>2018<br>Filename |                           |                   |                              |                                       |            |    |                  |                       |                 |                    |                                    |                               |                |
|   | F                                 | FileForISAC_up            | pdt555555_        | 555555_5268.xls              |                                       |            |    |                  |                       |                 |                    |                                    |                               |                |
|   | Row                               | EDIT                      | ERROR             | State Assigned<br>Student ID | Last Name                             | First Name | мі | DOB<br>MM/DD/CCY | 6th Sem<br>Unw<br>GPA | 6th Sem<br>Rank | Disqualify<br>Code | Transfer Out<br>Date<br>MM/DD/CCYY | Transfer<br>Out To HS<br>Code | Ea<br>4t<br>Cl |
|   | 2                                 | / 8                       | Ģ                 |                              | SMITH                                 | JOHN       |    | 05/01/2000       | 003.600               |                 |                    |                                    |                               |                |
|   | 3                                 | × 8                       | ę                 |                              | ROSE                                  | RUBY       |    | 09/01/1999       | 004.000               |                 |                    |                                    |                               |                |
|   |                                   |                           |                   |                              |                                       |            |    |                  |                       |                 |                    |                                    |                               |                |

After clicking the Edit button (prior page), the edit screen (above) allows the user to update any records with errors. Initially, all the records in the file appear on the screen. Use the **Display Only Error Records** button to filter the list to show only records with errors. That button toggles between all the records and only error records. Other functional buttons include:

- **Error** click the Q icon to view the error details in a pop-up window that displays the error for the record.
- The Edit column allows the user to edit  $\checkmark$  or delete  $\equiv$  a record.

#### To edit a record:

- 1. Click the icon *p* to open the editable data fields (scroll right to view them all).
- 2. Data enter the correct data into the appropriate fields be sure to use the proper formatting as described in the SSP file specifications.
- 3. Click the icon 🝙 next to the edited record to save it. You must save each record individually before moving to the next record.

# File Editing Online – Correcting or Adding a Record

**Correcting a Record** (for example, correcting the spelling of a name, or reporting that a student was designated as a State Scholar in error):

Once a high school's students **have been announced as State Scholars**, corrections to already-submitted data would need to be submitted as follows:

• Submit in writing to ISAC's School Services Department via a fax to 847-831-8549, an e-mail to isac.schoolservices@illinois.gov, or regular mail to ISAC's Deerfield address.

#### **Adding a Record**

If necessary, a record may be added to the list of students. To add a record, go to the bottom of the screen, underneath the scroll bar.

| < |       |  |    |          |      |    |               |  |  | )             | ▶ |
|---|-------|--|----|----------|------|----|---------------|--|--|---------------|---|
| ٩ | + 🗉 0 |  | 14 | « Page 1 | of 1 | •> | ► 25 <b>∨</b> |  |  | View 1 - 3 of | 3 |

#### To add a record:

- 1. Click the + icon and an empty row will display below the last record.
- 2. Data enter the record in the empty row.
- 3. After data entry is complete, click the 📕 icon to save the record.

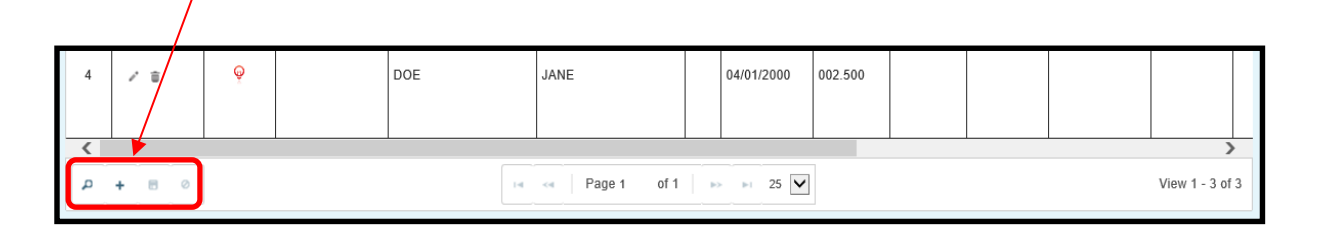

#### **OTHER OPTIONS**

#### <u>Search</u>

The  $\square$  icon (far left on the function row) allows you to search the records by Row number, Last Name or First Name.

### **File Status Communication**

Upon the completion of file validation (page 8 of this guide), if the file upload had errors, the school's SSP contact and principal will receive an email informing them of the file's status. The errors must be corrected before any students on the file are considered for State Scholar.

The email will be generated once a week until such time that an error free file is validated. The email will come from <u>isac.schoolservices@illinois.gov</u> and will have the subject line:

"ACTION REQUIRED, SSP Sixth Semester Validation, School 14XXXX"

| Dear Colleague:                                                                                                    |
|----------------------------------------------------------------------------------------------------|
| This communication is an important reminder, in regard to an Excel file, containing sixth semester data for the 2019-20 State Scholar Program (SSP), which was recently submitted to the Illinois Student Assistance Commission (ISAC) by your high school. |
| Results of Preliminary File Review:                                                                                                    |
| The file that was submitted contained errors. ISAC is not able to process your student data until these errors have been corrected.                                                                                                    |
| In order to ensure all of your students are included in the State Scholar selection process, you will need to make the necessary corrections.                                                                                                    |
| Corrections can be submitted via GAP Access using either of the following options:                                                                                                    |
| <ul> <li>upload a new (corrected) Excel file, including data for the entire class</li> <li>manually correct individual records from the submitted file online through the SSP Validation function</li> </ul>                                                |
| Failure to make these corrections could prevent your eligible students from being included for 2019-20 State Scholar consideration.                                                                                                    |
| Questions                                                                                                    |
| If you have any questions, please contact a School Services Representative by calling 866.247.2172 or by sending an e-mail to isac schoolservices@illinois gov.                                                                                             |

When a file is validated without errors, an email will be sent to the school contact upon the completion of validation.

Please make sure both the Principal and Contact information on the **State Scholar Program: School** screen is correct and is updated when necessary. Otherwise, you will miss these critical emails.

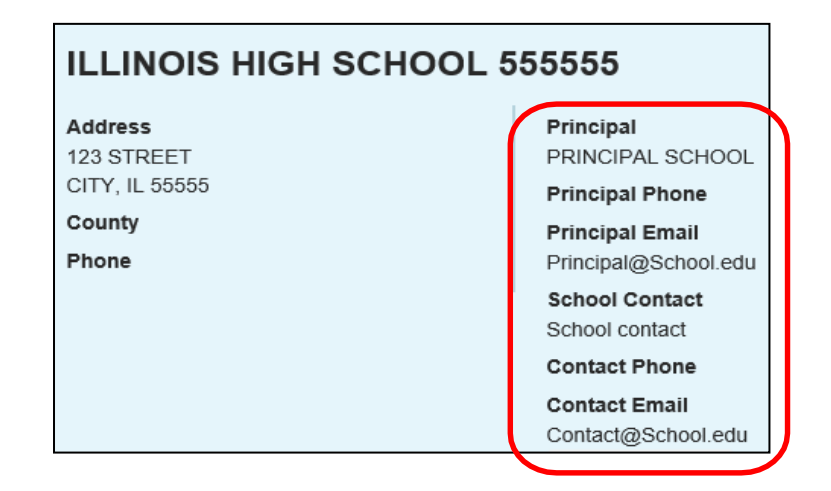

### Step-By-Step

- 1. Create a 6<sup>th</sup> semester data file according to the SSP specification and save that file to your computer or network.
- 2. Login to GAP Access.
- 3. Click the State Scholar Program button State Scholar Program under the Programs tab.
- 4. Enter school specific information if you have not already done so.
- 5. Verify school contact and principal information and update if necessary.
- 6. Click the File Upload **File Upload** tab.
- 7. Click the Select File button. \* Select File
- 8. Find the file to upload from your computer and double-click on it to copy it into the dialog box.
- 9. Click the Upload
- 10. Allow time for the validation process. Click the Refresh button.

button.

- 11. Correct any errors found after the validation process by either correcting the Excel file or data entering the corrections online using the Edit function.
- 12. Review any emails received and take any action necessary.

Upload

### Resources

#### State Scholar Main Page on ISAC's Website

http://www.isac.org/isac-gift-assistance-programs/state-scholar-program/index.html

#### **State Scholar Program File Specifications**

http://www.isac.org/isac-gift-assistance-programs/state-scholar-program/roster-data/#option1

### GAPAccess (for setting up user IDs and passwords) and SSP User Guides

http://www.isac.org/gap-access/#guide

#### **ISAC School Services Contact Information**

Email: <u>isac.schoolservices@illinois.gov</u> Phone: 866-247-2172

### State Scholar Electronic Data Exchange File Layout and Specifications

#### Overview

In order to electronically submit student 6<sup>th</sup> semester data for the State Scholar Program, schools will create an Excel spreadsheet containing the data and submit it to ISAC through the Gift Assistance Program Access (GAP Access) portal. The spreadsheet must be created using the file layout below. To submit the data, upload a completed and verified 6<sup>th</sup> semester Excel spreadsheet to ISAC via the State Scholar - File Upload option in GAP Access. You must have a valid GAP Access user name and password to log in to GAP Access.

- 1. The spreadsheet must be created using versions of Microsoft Excel 2003 and above.
- 2. Populate the spreadsheet with 6<sup>th</sup> semester data, following the guidance found on the SSP page at isac.org.
- Be sure to "zero fill" fields where required. Excel suppresses lead zeros (001755 = 1755 in Excel) so make sure to format the columns to allow the lead zeros to appear. See the State Scholar File Upload User Guide Troubleshooting section for instructions on formatting columns.
- 4. Alpha characters should be in all "CAPS" to accommodate proper printing of certificates.
- 5. A header row is not necessary (the titles "State Assigned ID, Last Name, First Name", etc.) however, if a header row (title row) is used, it must be designated a "header" in the Excel spreadsheet.
- 6. Excel provides a function to protect the spreadsheet and its cells so that others cannot change the data. **Do not protect the spreadsheet** or any of its cells; otherwise the file will not be able to be properly read and will be considered corrupted.
- 7. Schools will submit the file to ISAC via GAP Access.

#### State Scholar Electronic Data Exchange File Layout and Specifications

| Column | Data<br>Element             | Description                                                                                                    | Required             | Length | Data Type                                                              | Valid Values/Format                                                                                                    |
|--------|-----------------------------|----------------------------------------------------------------------------------------------------|----------------------|--------|------------------------------------------------------------------------|----------------------------------------------------------------------------------------------------|
| A      | State ID                    | Student State<br>ID                                                                                               | 0                    | 9      | Numeric                                                                | ISBE supplied 9-digit student identification number.                                                                                                    |
| В      | Last Name                   | Student's Last<br>Name                                                                                            | Μ                    | 35     | Alpha                                                                  | 1st position can't be blank, #, or special character.<br>Should not include a comma in the data.                                                                                                    |
| С      | First Name                  | Student's First<br>Name                                                                                           | Μ                    | 16     | Alpha                                                                  | 1st position can't be blank, #, or special character.<br>Should not include a comma in the data.                                                                                                    |
| D      | Middle Initial              | Student's<br>Middle Initial                                                                                       | 0                    | 1      | Alpha                                                                  | 1 alpha                                                                                                    |
| E      | Date of Birth               | Student's Date<br>of Birth                                                                                        | М                    | 10     | Date                                                                   | MM/DD/CCYY format. Valid Calendar Date.                                                                                                    |
| F      | 6th Semester<br>GPA         | Student's<br>Unweighted<br>Grade Point<br>Average as of<br>the end of the<br>6 <sup>th</sup> semester.            | R*                   | 7      | Numeric -<br>Zero Fill<br>Front &<br>End,<br>decimal in<br>position 4. | 7-digit number; 3 positions after a decimal.  ≥ 0.<br>Examples: 003.999, 004.250, 004.000, 099.891                                                                                                    |
| G      | 6th Semester<br>Rank        | Student's Rank<br>in Class as of<br>the end of the<br>6 <sup>th</sup> semester.                                   | R*                   | 5      | Numeric -<br>Right<br>Justify<br><b>Zero Fill</b>                      | 5-digit number. Should be <u>&lt;</u> 6 <sup>th</sup> Semester Class<br>Size. Example: 1 = 00001                                                                                                    |
| Н      | Disqualify<br>Reason        | Reason a<br>student does<br>not qualify for<br>the SSP<br>program.                                                | M - If<br>Applicable | 1      | Alpha                                                                  | <ul> <li>E: not a citizen or eligible non-citizen</li> <li>F: not a resident of IL as of end of 6<sup>th</sup> semester.</li> <li>H: not scheduled to graduate from HS by<br/>September of following year.</li> <li>I: already in college or graduated prior to start of<br/>the next academic year</li> <li>O: deceased<br/>Or Blank</li> </ul> |
| I      | Transfer Out<br>Date        | Date the<br>student<br>stopped<br>attending your<br>High School.                                                  | R - If<br>Applicable | 10     | Date                                                                   | MM/DD/CCYY format. Valid Calendar Date.                                                                                                    |
| J      | Transfer Out<br>School Code | 6-digit ACT<br>code of the<br>High School<br>the student<br>is moving to.                                         | R - If<br>Applicable | 6      | Numeric                                                                | Complete 6-digit number.                                                                                                    |
| К      | Early Grad<br>Class Size    | Number of<br>students as of<br>the end of the<br>3 <sup>rd</sup> semester<br>prior to<br>student's<br>graduation. | M - If<br>Applicable | 5      | Numeric -<br>Right<br>Justify<br><b>Zero Fill</b>                      | Up to 5-digit number. Must be greater than 0.<br>Example: 234 = 00234                                                                                                    |
| L      | Early Grad<br>Rank          | Student's Rank<br>in Class as of<br>the end of the<br>3rd semester<br>prior to the<br>student's<br>araduation.    | R - If<br>Applicable | 5      | Numeric -<br>Right<br>Justify<br><b>Zero Fill</b>                      | Up to a <mark>5</mark> -digit number. Should be <u>&lt;</u> 6 <sup>th</sup> Semester<br>Class Size. Example: 1 = <u>00001</u>                                                                                                    |

R\* = You must populate either field F or field G. Or, you may populate both. Populate the fields consistently for each student.

### **Common Issues**

#### Incorrect formatting of 6th semester GPA and 6th semester Rank

6th semester GPA is a 7-digit field that includes a decimal point in the 4<sup>th</sup> position, with 3 positions after the decimal. Properly formatted the field should appear like this: 999.999. So, if your system carries only a 5-digit GPA (including the decimal), 3.549, you need to reformat that column on your spreadsheet to make it conform to the ISAC requirements. To do so you may use the following solution. There may be different or even easier methods to correct the data but this one will work.

1. First populate the spreadsheet with student data. It should look something like this:

|   | Α           | В         | С          | D  | E              | F             | G          | Н          | 1           | J          | K          | L          | Μ          |    |
|---|-------------|-----------|------------|----|----------------|---------------|------------|------------|-------------|------------|------------|------------|------------|----|
| 1 | State Assig | Last Name | First Name | MI | DOB MM/DD/CCYY | 6th Sem Unw O | 6th Sem Ra | Disqualify | Transfer Ou | Transfer O | Early Grad | Early Grad | 4th Sem Ra | nk |
| 2 |             | ASBURY    | RUTH       |    | 01/01/99       | 3.549         | 5          |            |             |            |            |            |            |    |
| 3 |             | SMITH     | SAMUEL     |    | 01/02/99       | 3.349         | 10         |            |             |            |            |            |            |    |
| 4 |             | HILL      | LOVE       |    | 01/03/99       | 3.33          | 12         |            |             |            |            |            |            |    |

2. To correct the formatting errors for the 6<sup>th</sup> semester GPA, Click on column F to highlight the entire column

|   | А           | В           | С          | D  | E              | F             | G          | Н          | 1           | J            | K            | L          | М          |     |
|---|-------------|-------------|------------|----|----------------|---------------|------------|------------|-------------|--------------|--------------|------------|------------|-----|
| 1 | State Assig | g Last Name | First Name | MI | DOB MM/DD/CCYY | 6th Sem Unw G | 6th Sem Ra | Disqualify | (Transfer O | ι Transfer Ο | ι Early Grad | Early Grad | 4th Sem Ra | ink |
| 2 |             | ASBURY      | RUTH       |    | 01/01/99       | 3.549         | 5          |            |             |              |              |            |            |     |
| 3 |             | SMITH       | SAMUEL     |    | 01/02/99       | 3.349         | 10         |            |             |              |              |            |            |     |
| 4 |             | HILL        | LOVE       |    | 01/03/99       | 3.33          | 12         |            |             |              |              |            |            |     |
| 5 |             |             |            |    |                |               |            |            |             |              |              |            |            |     |

3. Right click to bring up the menu and select "Format cells..."

| ad Early Grad Ath Som Pank  |
|-----------------------------|
| au Larry Orau 4th Sent Kark |
|                             |
|                             |
|                             |
|                             |
|                             |
|                             |
|                             |
|                             |
|                             |
|                             |
|                             |
|                             |
|                             |

4. Select "Custom" under the **Category** column, then in the **Type** field (initially, some words or numbers may appear in the field) type 000.000 and click OK

|     | Clipboard   | Fai       | Font           |         | 5          | Alignment & Number & Styles                                                       | D                       |
|-----|-------------|-----------|----------------|---------|------------|-----------------------------------------------------------------------------------|-------------------------|
|     | F1          | - (-      | f <sub>*</sub> | 6th Sem | n Unw GPA  | Format Cells                                                                      |                         |
|     | A           | В         | С              | D       | E          | Number Alignment Font Border Fill Protection                                      | L M                     |
| 1 9 | State Assig | Last Name | First Name     | MI      | DOB MM/DD/ | Category:                                                                         | Early Grad 4th Sem Rank |
| 2   |             | ASBURY    | RUTH           |         |            | General Sample                                                                    |                         |
| 3   |             | SMITH     | SAMUEL         |         | -          | Currency 6th Sem Unw GPA                                                          |                         |
| 4   |             | HILL      | LOVE           |         |            | Accounting Type:                                                                  |                         |
| 5   |             |           |                |         |            | Time 000.000                                                                      |                         |
| 6   |             |           |                |         |            | Fraction 0                                                                        |                         |
| /   |             |           |                |         |            | Scientific 0.00                                                                   |                         |
| 0   |             |           |                |         |            | Special #,##0.00<br># ###0.\'(# ##0)                                              |                         |
| 10  |             |           |                |         | -          | #,##0_);[Red](#,##0)                                                              |                         |
| 11  |             |           |                |         |            | #,##0.00_);(Red](#,##0.00)<br>#,##0.00_);[Red](#,##0.00)                          |                         |
| 12  |             |           |                |         |            | \$#,##0_);(\$#,##0)<br>\$#,##0_);[Red](\$#,##0)                                   |                         |
| 13  |             |           |                |         |            |                                                                                   |                         |
| 14  |             |           |                |         |            | Delete                                                                            |                         |
| 15  |             |           |                |         |            | Type the number format code, using one of the existing codes as a starting point. |                         |
| 16  |             |           |                |         |            |                                                                                   |                         |
| 17  |             |           |                |         |            |                                                                                   |                         |
| 18  |             |           |                |         |            |                                                                                   |                         |
| 19  |             |           |                |         |            | OK Cancel                                                                         |                         |

5. Now the 6<sup>th</sup> Semester GPA field is formatted according to the ISAC requirements.

|   | А           | В         | С          | D  | E              | F             | G          | Н          | 1           | J          | К           | L          | М          | N  |
|---|-------------|-----------|------------|----|----------------|---------------|------------|------------|-------------|------------|-------------|------------|------------|----|
| 1 | State Assig | Last Name | First Name | MI | DOB MM/DD/CCYY | 6th Sem Unw ( | 6th Sem Ra | Disqualify | Transfer Ou | Transfer O | LEARLY Grad | Early Grad | 4th Sem Ra | nk |
| 2 |             | ASBURY    | RUTH       |    | 01/01/99       | 003.549       | 5          |            |             |            |             |            |            |    |
| 3 |             | SMITH     | SAMUEL     |    | 01/02/99       | 003.349       | 10         |            |             |            |             |            |            |    |
| 4 |             | HILL      | LOVE       |    | 01/03/99       | 003.330       | 12         |            |             |            |             |            |            |    |
| 5 |             |           |            |    |                |               |            |            |             |            |             |            |            |    |

To correct the formatting for the  $6^{th}$  semester rank, follow the same general steps as those used for  $6^{th}$  semester GPA except:

- Highlight the 6<sup>th</sup> semester rank column.
- Type 00000 in the **Type** field on the Format Cells screen.

| Clipboard  | 134          | ront       |         | Alignn         | ent is Number is Styles                                                           | C C              |
|------------|--------------|------------|---------|----------------|-----------------------------------------------------------------------------------|------------------|
| G1         | • (          | f_x        | 6th Sem | Rank           | Format Cells                                                                      |                  |
| A          | В            | С          | D       | E              | Number Alianment Font Border Fill Protection                                      | M N              |
| 1 State As | ig Last Name | First Name | MI      | DOB MM/DD/CCYY |                                                                                   | rad 4th Sem Rank |
| 2          | ASBURY       | RUTH       |         | 01/0           | Category:                                                                         |                  |
| 3          | SMITH        | SAMUEL     |         | 01/0           | Number 6th Sem Bank                                                               |                  |
| 4          | HILL         | LOVE       |         | 01/0           | Currency<br>Accounting                                                            |                  |
| 5          |              |            |         |                | Date 00000                                                                        |                  |
| 6          |              |            |         |                | Percentage General                                                                |                  |
| 7          |              |            |         |                | Fraction Construction Fraction                                                    |                  |
| 8          |              |            |         |                | Text #,##0                                                                        |                  |
| 9          |              |            |         |                | Special #,##0.00<br>Custom #.##0 ):(#,##0)                                        |                  |
| 10         |              |            |         |                | #,##0_);[Red](#,##0)                                                              |                  |
| 11         |              |            |         |                | #,##0.00_);[#,##0.00)<br>#,##0.00_);[Red](#,##0.00)                               |                  |
| 12         |              |            |         |                | \$#,##0_);(\$#,##0)<br>\$# ##0_):[Bed](\$# ##0)                                   |                  |
| 13         |              |            |         |                |                                                                                   |                  |
| 14         |              |            |         |                | Delete                                                                            |                  |
| 15         |              |            |         |                | Type the number format code, using one of the existing codes as a starting point. |                  |
| 16         |              |            |         |                |                                                                                   |                  |
| 17         |              |            |         |                |                                                                                   |                  |
| 18         |              |            |         |                |                                                                                   |                  |
| 19         |              |            |         |                | OK Cancel                                                                         |                  |
| 20         |              |            |         |                | OK Gancer                                                                         |                  |

After clicking OK, the 6th Semester Rank field will be formatted according to the ISAC requirements.

|   | А           | В         | С          | D  | E              | F             | G          | Н            | 1           | J          | К          | L          | М           | Ν |
|---|-------------|-----------|------------|----|----------------|---------------|------------|--------------|-------------|------------|------------|------------|-------------|---|
| 1 | State Assig | Last Name | First Name | MI | DOB MM/DD/CCYY | 6th Sem Unw 0 | 6th Sem Ra | Disqualify ( | Transfer Ou | Transfer O | Early Grad | Early Grad | 4th Sem Ran | k |
| 2 |             | ASBURY    | RUTH       |    | 01/01/99       | 003.549       | 00005      |              |             |            |            |            |             |   |
| 3 |             | SMITH     | SAMUEL     |    | 01/02/99       | 003.349       | 00010      |              |             |            |            |            |             |   |
| 4 |             | HILL      | LOVE       |    | 01/03/99       | 003.330       | 00012      |              |             |            |            |            |             |   |
| 5 |             |           |            |    |                |               |            |              |             |            |            |            |             |   |

|   | А           | В         | С          | D  | E              | F             | G          | Н            | l I         | J          | K          | L          | М           | Ν  |
|---|-------------|-----------|------------|----|----------------|---------------|------------|--------------|-------------|------------|------------|------------|-------------|----|
| 1 | State Assig | Last Name | First Name | MI | DOB MM/DD/CCYY | 6th Sem Unw 0 | 6th Sem Ra | Disqualify ( | Transfer Ou | Transfer O | Early Grad | Early Grad | 4th Sem Rar | nk |
| 2 |             | ASBURY    | RUTH       |    | 01/01/99       | 003.549       | 00005      |              |             |            |            |            |             |    |
| 3 |             | SMITH     | SAMUEL     |    | 01/02/99       | 003.349       | 00010      |              |             |            |            |            |             |    |
| 4 |             | HILL      | LOVE       |    | 01/03/99       | 003.330       | 00012      |              |             |            |            |            |             |    |
| 5 |             |           |            |    |                |               |            |              |             |            |            |            |             |    |

#### Validation Errors but no students in have errors.

Sometimes a message will appear Validation Errors Found, however none of the students have error messages next to them.

This error most frequently occurs when the number of records on the file is greater than the 6<sup>th</sup> Semester Class Size reported on the school screen (see page 3).

In this instance, check the report by clicking on the icon to open the report to confirm the error.

The issue with the file is listed on the report.

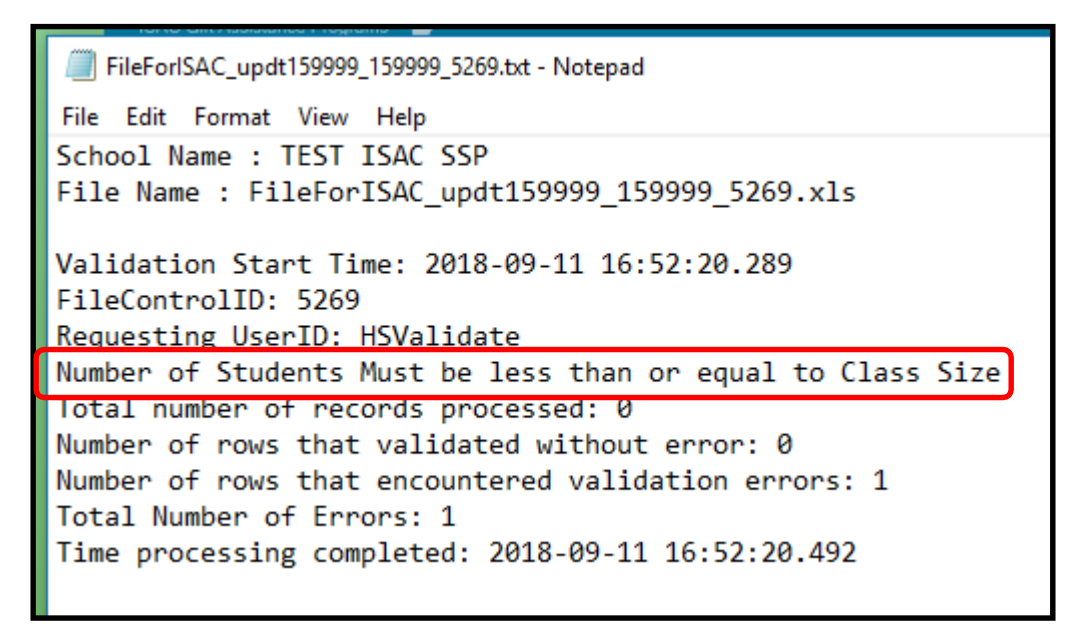

When this error occurs, check the school screen 6<sup>th</sup> Semester Class Size, update if necessary, and double check the number of student records on the file. Make sure the number of students on the file is less than or equal to the number in the 6<sup>th</sup> Semester Class Size.

#### Mac Users having problems formatting the date of birth field

If you are a Apple Mac user and the date of birth will not appear as required on your spreadsheet, try to follow prior to populating the date of birth field.

- 1. Open Excel
- 2. Click File **File** at the top of the worksheet
- 3. Select Options 🗈 Options from the "File" menu
- 4. Select Advanced
- 5. Under the heading "When calculating this workbook" scroll down to find "Use 1904 date system."
- 6. Uncheck the box next to "Use 1904 date system."

| xcel Options                                                                    |                                                                                                    | ? X |
|---------------------------------------------------------------------------------|----------------------------------------------------------------------------------------------------|-----|
| General<br>Formulas<br>Proofing<br>Save                                         | <ul> <li>Enable multi-threaded calculation</li> <li>Number of calculation threads</li> <li>O Use all processors on this computer: 4</li> <li>Manual 4</li> <li>Allow user refined XLL functions to run on a compute cluster </li> </ul>                                                                                                    |     |
| Advanced<br>Customize Ribbon<br>Quick Access Toolbar<br>Add-Ins<br>Trust Center | Cluster type:<br>When calculating this workbook: Book1<br>Update links to other documents<br>Set precision as displayed<br>Use 1904 date system<br>Save external link values                                                                                                    |     |
|                                                                                 | General <ul> <li>Provide feedback with sound</li> <li>Provide feedback with animation</li> <li>Ignore other applications that use Dynamic Data Exchange (DDE)</li> <li>✓ Ask to update automatic links</li> <li>Show add-in user interface errors</li> <li>✓ Scale content for A4 or 8.5 x 11" paper sizes</li> <li>✓ Show customer submitted Office.com content</li> </ul> <li>At startup, open all files in:         <ul> <li>Web Options</li> </ul> </li> |     |

#### Incorrect formatting of the Date of Birth (DOB).

Date of Birth format specification is mm/dd/ccyy (month/date/centuryyear). You will need to format the DOB column on your spreadsheet to make it conform to the ISAC requirements.

1. Right click on the appropriate cell. Select Format Cells....

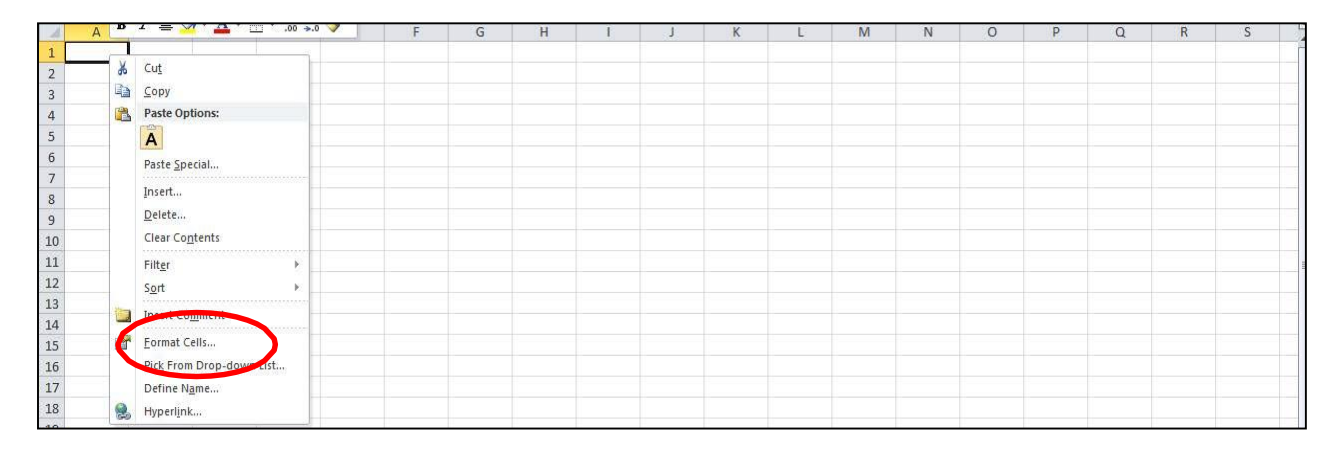

2. Select **Date** and the **\*3/14/2001** option under Type:

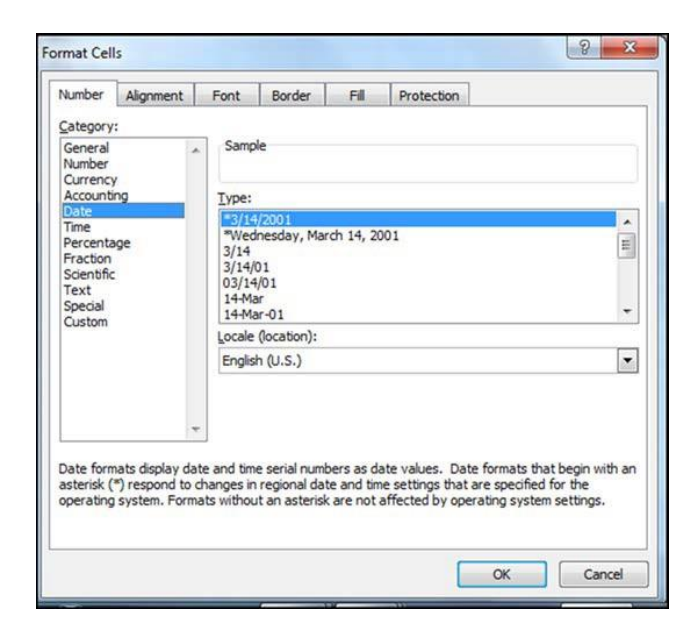

3. Select **Custom** and **m/d/yyyy** under Type:

| Number                                                            | Alignment          | Fon                                      | t Border                                                         | Fill       | Protection        |             |        |  |
|-------------------------------------------------------------------|--------------------|------------------------------------------|------------------------------------------------------------------|------------|-------------------|-------------|--------|--|
| Category                                                          | :                  |                                          |                                                                  |            |                   |             |        |  |
| General<br>Number                                                 |                    | _ Si                                     | ample                                                            |            |                   |             |        |  |
| Accounti                                                          | Accounting<br>Date |                                          | Туре:                                                            |            |                   |             |        |  |
| Date                                                              |                    |                                          | d/yyyy                                                           |            |                   |             |        |  |
| Percentage<br>Fraction<br>Scientific<br>Text<br>Special<br>Custom |                    | 0.<br>0.<br># # #<br>d-<br>d-<br>m<br>h: | 00%<br>00E+00<br>#0.0E+0<br>?/?<br>mmm-yy<br>mmm yy<br>mmm AM/PM |            |                   |             | E      |  |
|                                                                   |                    | -                                        |                                                                  |            |                   |             | Delete |  |
| Type the                                                          | number forma       | at code,                                 | using one of th                                                  | e existing | i codes as a star | ting point. |        |  |

4. Type mm/dd/yyyy in the **Type** field Click OK

| Number                                                          | Alignment    | Font                                                                             | Border                                                                           | Fill       | Protection   |                |        |
|-----------------------------------------------------------------|--------------|----------------------------------------------------------------------------------|----------------------------------------------------------------------------------|------------|--------------|----------------|--------|
| Category                                                        | :            |                                                                                  |                                                                                  |            |              |                |        |
| General<br>Number                                               | د<br>ب       | Samp                                                                             | le                                                                               |            |              |                |        |
| Accounti                                                        | ng           | Type:                                                                            |                                                                                  |            |              |                |        |
| Date                                                            |              | mm/d                                                                             | d/yyyy                                                                           |            |              |                |        |
| Percenta<br>Fraction<br>Scientific<br>Text<br>Special<br>Custom | ige<br>:     | m/d/y<br>d-mm<br>d-mm<br>h:mm<br>h:mm<br>h:mm<br>h:mm<br>m/d/y<br>mm:si<br>mm:si | yyy<br>m-yy<br>AM/PM<br>:ss AM/PM<br>:ss<br>AM/PM<br>:ss<br>yyy h:mm<br>s<br>s.0 |            |              |                | L.     |
|                                                                 |              | -                                                                                |                                                                                  |            |              |                | Delete |
| Type the                                                        | number forma | t code, us                                                                       | ing one of th                                                                    | e existing | codes as a s | tarting point. |        |

Your cell is now formatted in Date type - mm/dd/ccyy. You can now enter the date as 1/1/00 and it will convert to the formatted date type: 01/01/2000.

|      | А      | В | С | D | E | F | G    |   |
|------|--------|---|---|---|---|---|------|---|
| 1    | 1/1/00 |   |   |   |   |   | 1000 | Г |
| 2    |        |   |   |   |   |   |      |   |
| 3    |        |   |   |   |   |   |      |   |
| 4    |        |   |   |   |   |   |      |   |
| 5    |        |   |   |   |   |   |      |   |
| 1000 |        |   |   |   |   |   |      |   |

|   | AZ         |   | Jx |   |   |   |   |
|---|------------|---|----|---|---|---|---|
| 1 | A          | В | С  | D | E | F | G |
| 1 | 01/01/2000 |   |    |   |   |   |   |
| 2 |            |   |    |   |   |   |   |
| 3 |            |   |    |   |   |   |   |
| 4 | ·          |   |    |   |   |   |   |
| 5 |            |   |    |   |   |   |   |

#### File status errors that require a correction

Reminders:

- BOTH columns (rank and unweighted GPA) MUST BE formatted.
- Make sure the file is in the specified format.
- All files **MUST BE** created using Microsoft Excel 2003 and above.
- **Staging Error** File could not be decrypted or recognized. A corrected file must be submitted.
  - While this is not the only reason for a file to fail for Staging Error, it is one of the possibilities. ISAC recommends using Microsoft Excel 2003 or above to create the file. If another software program is used to create the file (OpenOffice, Google Sheets, LibreOffice, WPS Office, etc.) the file will most likely fail for staging error.
- **File Password Protected** Excel file is password protected. A corrected file must be submitted.
- **File Error** File could not be uploaded. File is not in the ISAC required format (see Guidelines and Samples). A corrected file must be submitted.
- Validation Errors Found Record format errors. Verify the data follows ISAC guidelines. A corrected file must be submitted.

### Reports

Once ISAC announces the qualified Illinois high school students have been designated as State Scholars, users can generate a Portable Document Format (PDF) report of your institution's State Scholar Finalists and Non-Finalists.

In the State Scholar section, click on the Reports box on the State Scholar Program: School screen.

| GAP/ACCESS                                                                                    |                                                                                                    |                                                                                                   | Constraint.                                             | a soo reason o                           |
|-----------------------------------------------------------------------------------------------|----------------------------------------------------------------------------------------------------|---------------------------------------------------------------------------------------------------|---------------------------------------------------------|------------------------------------------|
| School Administration Pro                                                                     | grams                                                                                                    |                                                                                                   |                                                         |                                          |
| State Scholar Program:<br>Search By School Search By                                          |                                                                                                    | ē                                                                                                 |                                                         |                                          |
| Select School Summary                                                                         |                                                                                                    |                                                                                                   |                                                         |                                          |
| ILLINOIS HIGH SCHOO                                                                           | DL 555555<br>Principal<br>PRINCIPAL SCHOOL                                                                                                    | Approval<br>N                                                                                     |                                                         |                                          |
| County<br>Phone<br>Entries displayed 10 v                                                     | Principal Phone<br>Principal Email<br>Principal@School.edu<br>School Contest<br>School contest<br>Contest Phone<br>Contest Email<br>Contest@School.edu<br>Updale Contest | Closed<br>=<br>Demo Loaded<br>09/11/2018<br>CPS<br>=<br>CITE<br>=                                 | Fil                                                     | See                                      |
| County<br>Phone<br>Entries displayed 10 V<br>Grad eth Sens Chess Unweights<br>Year Size Scale | Principal Phone<br>Principal Email<br>Principal@School.edu<br>School Contact<br>Contact Phone<br>Contact Email<br>Contact@School.edu<br>Update Contact<br>Update Contact | Closed<br>=<br>Demo Loaded<br>08/11/2018<br>CP8<br>=<br>CITE<br>=<br>Moster<br>Necenved<br>Hank Y | Fil<br>Stadianta Slota<br>Sobroted Scholary<br>Sabroted | for<br>Certe Finnted By Run<br>Selection |

### Reports

Click on Create New Report.

| Search By School Search By Stu                             | dent Reports File Upload                                                                                                    |                                                                                         |                               |
|------------------------------------------------------------|----------------------------------------------------------------------------------------------------|-----------------------------------------------------------------------------------------|-------------------------------|
| ILLINOIS HIGH SCHOOL                                       | 555555                                                                                                    |                                                                                         |                               |
| Address<br>123 STREET<br>CITY, IL 55555<br>County<br>Phone | Principal<br>PRINCIPAL SCHOOL<br>Principal Phone<br>Principal Email<br>Principal@School.edu<br>School Contact<br>School Contact<br>Contact Phone<br>Contact Email<br>Contact@School.edu | Approval Upd:<br>N<br>Closed<br>-<br>Demo Loaded<br>09/11/2018<br>CPS<br>-<br>CITE<br>- | ate                           |
| Graduation Year<br>2018-2019 V<br>Entries displayed 10 V   |                                                                                                    |                                                                                         | Refresh Create New Report     |
| Status Report Type Showing 1-1 of 1 entries                | Date Run                                                                                                    | File Size(kb)                                                                           | Username<br> ◀ ◀ <b>1 ▸ ▶</b> |

Click on the drop-down arrow and select the report of choice and then click on Request Report. The requested report detail will appear on the State Scholar: Reports: Eligibility Reports screen.

| Select Report   |  |
|-----------------|--|
| SSP Finalists   |  |
| Graduation Year |  |
| 2018-2019 🗸     |  |
| Request Report  |  |
|                 |  |